## Manual de configuração Windows Server

Desenvolvido por: Ismael Lucena (SILVA) Instagram | GitHub

### 1º Passo: Faça a Formatação da máquina.

**Observação:** É indicado antes de formatar criar uma partição no HD/SSD para guardar os programas de acesso remoto (ANYDESK, RUSTDESK, etc...) Caso o computador não tenha nada, NÃO É NECESSÁRIO essa parte.

## <u>2º Passo:</u> Libere a trava de acesso da internet explorer.

(Para poder baixar programas pelo explore):

2.1 - Pesquise pelo "GERENCIADOR DE SERVIDORES" na aba de pesquisa do Windows.

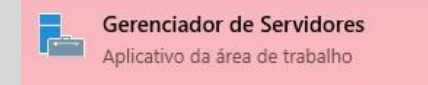

2.2 – Ao clicar na opção "Servidor Local" será aberto na lateral o menu de propriedades, na opção "Configuração de Segurança Aprimorada do IE" deixe como "DESATIVADO".

| Painel                                                | 1                                                         |                                                                                         |                                                                              |
|-------------------------------------------------------|-----------------------------------------------------------|-----------------------------------------------------------------------------------------|------------------------------------------------------------------------------|
| Servidor Loca                                         | 1                                                         |                                                                                         |                                                                              |
| PROPRIEDADES<br>Para srv-upciga                       |                                                           |                                                                                         |                                                                              |
| Nome do computador si<br>Grupo de Trabalho V          | srv-upciga<br>WORKGROUP                                   | Últimas atualizações instaladas<br>Windows Update<br>Última verificação de atualizações | Nunca<br>Baixar somente atualizações, usando Windows Update<br>Hoje às 07:51 |
| Windows Defender Firewall P<br>Gerenciamento remoto F | Público: Desativado, Particular: Desativado<br>Habilitado | Windows Defender Antivírus<br>Comentários e Diagnóstico                                 | Proteção em Tempo Real: Desativada<br>Configurações                          |
| Área de Trabalho Remota H                             | Habilitado                                                | Configuração de Segurança Aprimorada do IE                                              | Desativado                                                                   |
| Agrupamento NIC D                                     | Desabilitado                                              | Fuso horário                                                                            | (UTC-03:00) Brasília                                                         |
| Ethernet 5 1                                          | 192.168.15.15, IPv6 habilitado                            | ID do Produto                                                                           | 00430-00000-00000-AA998 (ativado)                                            |
| Radmin VPN 2                                          | 26.186.115.35, IPv6 habilitado                            |                                                                                         |                                                                              |
| ZeroTier One [17d709436cc41d11] 1                     | 172.27.239.53, IPv6 habilitado                            |                                                                                         |                                                                              |
| ZeroTier One [8850338390e91ae0] 1                     | 10.147.18.23, IPv6 habilitado                             |                                                                                         |                                                                              |

### <u>3º Passo:</u> Libere as funções da <u>Area de Trabalho Remota</u>.

3.1 – Continuando na opção de **"SERVIDOR LOCAL**", no lado superior direito, clique em **"Gerenciar"** e depois na opção **"Adicionar Funções e Recursos"**.

| • 🕲 l 🔤     | Gerenciar Ferramentas Exibir Ajuda     |
|-------------|----------------------------------------|
|             | Adicionar Funções e Recursos           |
|             | Remover Funções e Recursos             |
|             | Adicionar Servidores                   |
| dows Undate | Brenziedades de Gerensiades de Sanúdes |

3.2 - Na tela de funções e recursos, clique em "**PRÓXIMO**" até chegar em "**Funções do Servidor**".

| ntes de começa        | ar                                                                                                    | SERVIDO                        | srv-up                  | cig |
|-----------------------|----------------------------------------------------------------------------------------------------|--------------------------------|-------------------------|-----|
|                       |                                                                                                    |                                |                         |     |
| Antes de Começar      | Este assistente ajuda a instalar funções, serviços de função ou recursos. Voc<br>serviços de função ou recursos serão instalados com base nas necessidades | è determina qu<br>de computaçã | uais funçõ<br>io de sua | ies |
| Tipo de Instalação    | organização, como compartilhamento de documentos ou hospedagem de u                                                                                        | um site.                       |                         |     |
| Seleção de Servidor   | Para remover funções serviços de função ou resurros                                                                                                    |                                |                         |     |
| Funções do Servidor 🔫 | Inicie o Assistente de Remoção de Funções e Recursos                                                                                                    |                                |                         |     |
|                       | Antes de continuar verifique se estas tarefas foram concluídas:                                                                                            |                                |                         |     |
|                       | A conte de Administration des terres conte de la faite                                                                                                    |                                |                         |     |
|                       | <ul> <li>A conta de Administrador tem uma senha torte</li> <li>Configurações de rede, como enderecos IP estáticos, são definidas</li> </ul>                |                                |                         |     |
|                       | <ul> <li>As atualizações de segurança mais atuais do Windows Update estão instal</li> </ul>                                                                | adas                           |                         |     |
|                       | Se for necessário confirmar que qualquer um dos pré-requisitos anteriores f                                                                                | oi concluído, f                | eche o                  |     |
|                       | assistente, conclua as etapas e depois execute o assistente de novo.                                                                                       |                                |                         |     |
|                       | Para continuar, clique em Avancar.                                                                                                    |                                |                         |     |
|                       |                                                                                                    |                                |                         |     |
|                       |                                                                                                    |                                |                         |     |
|                       |                                                                                                    |                                |                         |     |
|                       |                                                                                                    |                                |                         |     |
|                       | 10 m                                                                                                    |                                |                         |     |
|                       | 🔲 Ignorar esta página, por padrão                                                                                                    |                                |                         |     |
|                       |                                                                                                    |                                |                         |     |

3.3 – Ao chegar na opção de "**Funções do Servidor**", será preciso marcar a opção "**SERVIÇO DE AREA DE TRABALHO REMOTA**" e abrirá algumas opções, marque a <u>segunda opção</u> e <u>as últimas</u> <u>duas</u>. \*LEIA A OBSERVAÇÃO ABAIXO DA IMAGEM\*

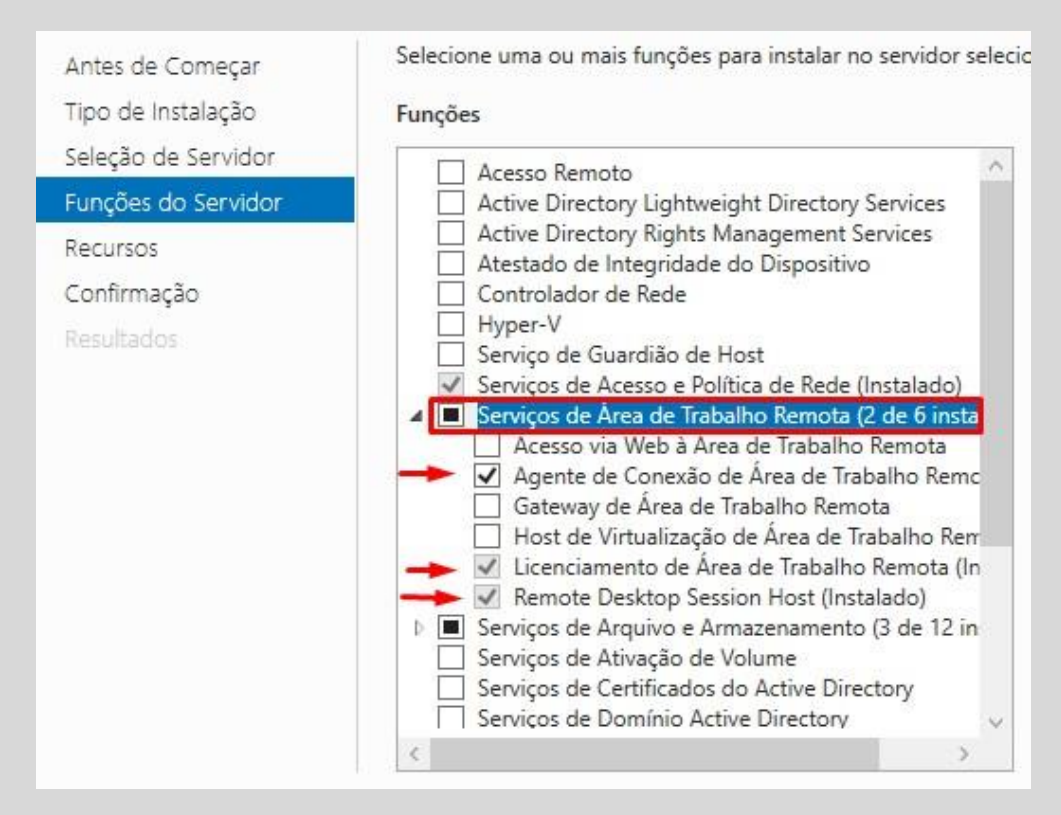

<u>ATENÇÃO</u>: Apenas marque as opções e vá para o próximo passo, vamos finalizar ainda. Deixe em segundo plano e vamos retornar a esse ponto em outro momento.

### <u>**4º Passo:**</u> Mudança do nome do computador.

4.1 – Pressionando as teclas "*Windows*" e depois "*PAUSE BREAK*", será aberto as informações do sistema.

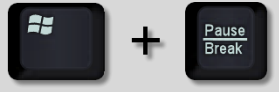

4.2 – Abrindo as informações do sistema, no campo de "**Nome do computador, domínio e configurações de grupo de trabalho**" terá uma opção ao lado "**Alterar configurações**", clique na opção para abrir a configuração.

| Windows Convertion 2010 Dates                                                                                                    |                                                                                               |                               |  |
|----------------------------------------------------------------------------------------------------|-----------------------------------------------------------------------------------------------|-------------------------------|--|
| © 2018 Microsoft Corporati                                                                                                    | ion. Todos os direitos resenvados                                                             | Windows Server 2019           |  |
| © 2010 Microsoft Corporat                                                                                                    | ion. Todos os difeitos reservados.                                                            | Windows Server 2015           |  |
| tema                                                                                                    |                                                                                               |                               |  |
| Processador:                                                                                                    | Intel(R) Core(TM) i5-3470 CPU @ 3.20                                                          | GHz 3.20 GHz                  |  |
| Memória instalada (RAM):                                                                                                    | 12,0 GB (utilizável: 11,7 GB)                                                                 |                               |  |
| Tipo de sistema:                                                                                                    | Sistema Operacional de 64 bits, processador com base em x64                                   |                               |  |
| Caneta e Toque:                                                                                                    | Nenhuma Entrada à Caneta ou por Toque está disponível para este vídeo                         |                               |  |
|                                                                                                    |                                                                                               |                               |  |
| eme do computador, domíni<br>Nome do computador:                                                                                                    | o e configurações de grupo de trabalho<br>srv-upciga                                          | o 🌍 Alterar                   |  |
| me do computador, domíni<br>Nome do computador:<br>Nome completo do<br>computador:                                                                       | o e configurações de grupo de trabalho<br>srv-upciga<br>srv-upciga                            | o<br>QAlterar<br>configuraçõe |  |
| me do computador, domíni<br>Nome do computador:<br>Nome completo do<br>computador:<br>Descrição do computador:                                           | o e configurações de grupo de trabalho<br>srv-upciga<br>srv-upciga<br>srv-upciga              | o<br>SAlterar<br>configuraçõe |  |
| me do computador, domíni<br>Nome do computador:<br>Nome completo do<br>computador:<br>Descrição do computador:<br>Grupo de trabalho:                     | o e configurações de grupo de trabalho<br>srv-upciga<br>srv-upciga<br>srv-upciga<br>WORKGROUP | o<br>Alterar<br>configuraçõe  |  |
| me do computador, domíni<br>Nome do computador:<br>Nome completo do<br>computador:<br>Descrição do computador:<br>Grupo de trabalho:<br>vação do Windows | o e configurações de grupo de trabalho<br>srv-upciga<br>srv-upciga<br>srv-upciga<br>WORKGROUP | o<br>Alterar<br>configuraçõe  |  |

4.3 – Na tela de alteração, clique em "**Alterar**" e informe qual será o nome do computador. **Observação:** Sempre utilize o início como "SRV-(nome da máquina)"

| Propriedades do Sistema             |                                                                            | $\times$ | Alterações de Nome/Domínio do Computador                                                                             |
|-------------------------------------|----------------------------------------------------------------------------|----------|----------------------------------------------------------------------------------------------------|
| Nome do computador Hard             | ware Avançado Remoto                                                       |          | Você pode alterar o nome e a associação deste computador.<br>As alterações podem afetar o acesso a recursos de rede. |
| O Windows usa a                     | as informações a seguir para identificar o seu<br>de.                      |          | Nome do computador:                                                                                                  |
|                                     | 5%<br>                                                                     | -        | srv-upciga                                                                                                    |
| Descrição do computador: srv-upciga |                                                                            |          | Nome completo do computador:                                                                                         |
| Nome completo do                    | Por exemplo: "Servidor de Produção IIS" ou<br>"Servidor de Contabilidade". |          | srv-upciga Mais                                                                                                    |
| computador:                         | srv-upciga                                                                 |          | Membro de                                                                                                    |
| Grupo de trabalho: WORKGROUP        |                                                                            |          | O Domínio:                                                                                                    |
| Para renomear este comput           | ador ou alterar seu domínio                                                |          | ● Grupo de trabalho:                                                                                                 |
| ou grupo de trabalho, clique        | em Alterar.                                                                |          | WORKGROUP                                                                                                    |
|                                     |                                                                            |          | OK Cancelar                                                                                                    |
| 2                                   | 1                                                                          |          |                                                                                                    |
| OK Cancelar                         | Aplicar                                                                    |          |                                                                                                    |

<u>5º Passo:</u> Voltando para o 3º Passo.

5.1 – Ao concluir o procedimento de mudança de nome da máquina, devemos retornar ao
3º Passo para conclusão das configurações de serviço.
Clique em "Próximo" até chegar em confirmação.

| elecionar funçõ                                                                     | es de servidor                                                                                                    | SERVIDOR DE DESTIN<br>srv-upcig                                                                                                    |
|-------------------------------------------------------------------------------------|----------------------------------------------------------------------------------------------------|----------------------------------------------------------------------------------------------------|
| Antes de Começar<br>Tipo de Instalação                                              | Selecione uma ou mais funções para instalar no servidor selecio<br>Funções                                                                                                    | onado.<br>Descrição                                                                                                    |
| Seleção de Servidor<br>Funções do Servidor<br>Recursos<br>Confirmação<br>Resultados | Acesso Remoto Active Directory Lightweight Directory Services Active Directory Rights Management Services Active Directory Rights Management Services Active Directory Rights Management Services Active Directory Rights Management Services Active Directory Rights Management Services Controlador de Rede Hyper-V Serviço de Guardião de Host Serviços de Acesso e Política de Rede (Instalado) Serviços de Acesso e Política de Rede (Instalado) Acesso via Web à Área de Trabalho Remota Acesso via Web à Área de Trabalho Remota Acesso via Web à Área de Trabalho Remota Gateway de Área de Trabalho Remota Licenciamento de Área de Trabalho Remota Licenciamento de Área de Trabalho Remota Serviços de Arquivo e Armazenamento (3 de 12 instalad Serviços de Zirajão de Volume Serviços de Domínio Active Directory Serviços de Domínio Active Directory | Os Serviços de Área de Trabalho<br>Remota permitem que os usuários<br>acessem áreas de trabalho virtuais,<br>áreas de trabalho baseadas em<br>sessão e programas RemoteApp.<br>Use a instalação dos Serviços de<br>Área de Trabalho Remota para<br>configurar uma implantação de áre<br>de trabalho baseada em máquina<br>virtual ou em sessão. |

5.2 – Chegando na tela de confirmação, marque a opção "**Reiniciar cada servidor de destino automaticamente se necessário**" e pressione o botão "**Instalar**", aguarde a finalização e será solicitado para reiniciar a máquina.

| onfirmar seleç                  | ões de instalação servidor de destino                                                                                                    |
|---------------------------------|----------------------------------------------------------------------------------------------------|
| Antes de Começar                | Para instalar as funções, os serviços de função ou os recursos a seguir no servidor selecionado, clique<br>em Instalar.                                                                                                    |
| Seleção de Servidor             | ✓ Reiniciar cada servidor de destino automaticamente, se necessário                                                                                                    |
| Funções do Servidor<br>Recursos | Os recursos opcionais (como as ferramentas de administração) podem ser exibidos nesta página poro<br>eles foram selecionados automaticamente. Se você não quiser instalar esses recursos opcionais, cliqu<br>em Anterior para desmarcar as respectivas caixas de seleção. |
| Confirmação<br>Resultados       | Serviços de Área de Trabalho Remota<br>Agente de Conexão de Área de Trabalho Remota<br>Licenciamento de Área de Trabalho Remota<br>Remote Desktop Session Host                                                                                                    |
|                                 | Exportar definições de configuração<br>Especificar um caminho de origem alternativo                                                                                                    |

### 6º Passo: Desativar Proteção do Windows.

**Observação:** Isso fará que o Windows não exclua ou bloqueie o ativador.

6.1 – Baixe o <u>winrar</u> e instale. Link do site: <u>https://www.win-rar.com/start.html?&L=9</u>

6.2 – Desabilite o Firewall da máquina.

Abra o "Windows Defender Firewall" e desative a função "Proteção Contra Vírus e Ameaças".

Precisamos desabilitar a defesa do Windows, para começar a ativação.

6.2.1 – Pesquise pelo "Windows Defender Firewall" na barra de pesquisa.

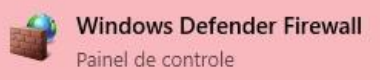

6.2.2 – Na tela do Windows Defender na lateral esquerda, terá a opção "Ativar ou Desativar o Windows Defender Firewall", clique para abrir as opções de desativação.

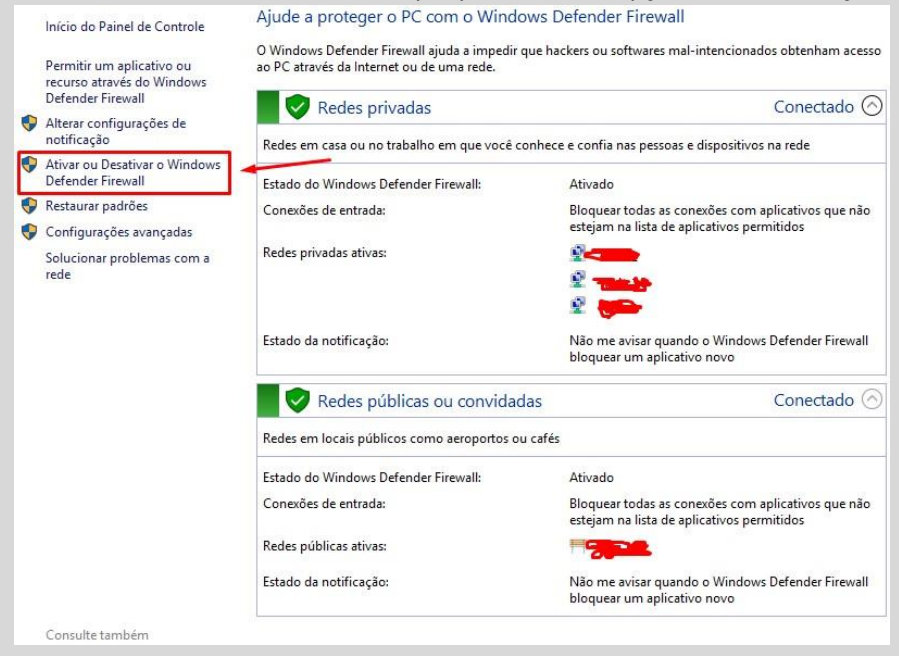

# 6.2.3 – Marque as duas configurações como "**Desativar o Windows Defender Firewall**" e confirme.

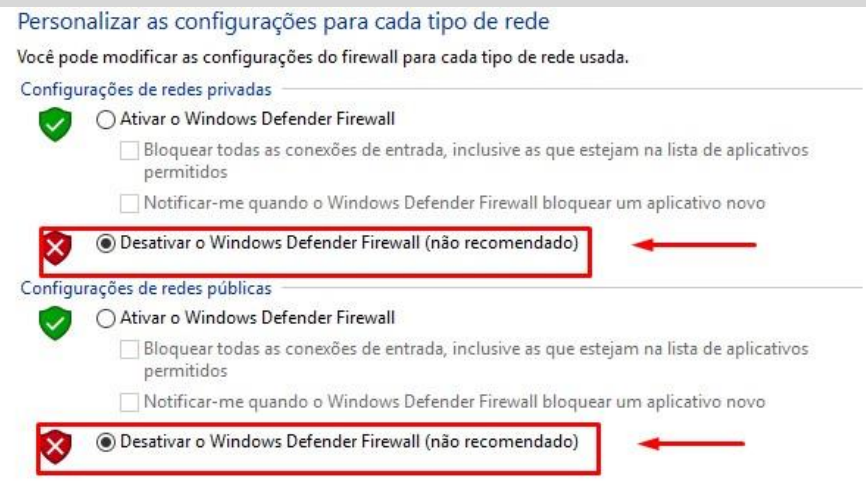

6.3 – Desative a defesa em tempo real do Windows.

6.3.1 – Pesquise por "Configurações" na aba de pesquisa do Windows.

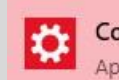

**Configurações** Aplicativo confiável da Microsoft Store

#### 6.3.2 – Ao abrir as configurações, clique na opção "Atualização e Segurança"

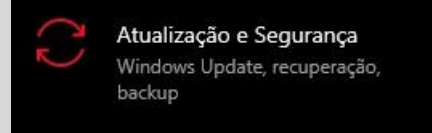

6.3.3 – No painel de "**Segurança do Windows**", localize a área de configuração de proteção contra vírus e ameaças e depois clique na opção "**GERENCIAR CONFIGURAÇÕES**".

| Segurança do Windows                                |                                                                                    | – o ×                                                                               |
|-----------------------------------------------------|------------------------------------------------------------------------------------|-------------------------------------------------------------------------------------|
| <<br>−                                              | 🗘 Proteção contra vírus e ameaças                                                  |                                                                                     |
|                                                     | Proteção para seu dispositivo contra ameaças.                                      | Vídeos da Comunidade do<br>Windows                                                  |
| <ul> <li>Proteção contra vírus e ameaças</li> </ul> | 🛇 Ameaças atuais                                                                   | Saiba mais sobre Proteção contra virus<br>e ameaças                                 |
| (ip) Firewall e proteção de rede                    | Nenhuma ameaça atual.<br>Última verificação: 22/09/2023 03:15 (verificação rápida) |                                                                                     |
| Controle de aplicativos e do navegador              | 0 ameaças encontradas.<br>Duração da verificação 58 minutos 44 segundos            |                                                                                     |
| Segurança do dispositivo                            | 503557 arquivos verificados.                                                       | Quem está me protegendo?                                                            |
|                                                     | Verificação rápida                                                                 | Gerenciar provedores                                                                |
|                                                     |                                                                                    | Altere suas configurações de<br>privacidade                                         |
| -                                                   | Histórico de ameaças.                                                              | Exiba e altere as configurações de<br>privacidade do seu dispositivo<br>Windows 10. |
|                                                     | 🐄 Configurações de proteção contra vírus e ameaças                                 | Configurações de privacidade                                                        |
|                                                     | A proteção fornecida na nuvem está desativada. Seu dispositivo pode                | Painel de privacidade                                                               |
|                                                     | estar vulnerável.                                                                  | Política de Privacidade                                                             |
|                                                     | Abvar<br>Gerencias configurações                                                   |                                                                                     |
| Configurações                                       | Atualizações de proteção contra vírus e ameacas                                    |                                                                                     |

6.3.4 – Na opção de gerenciar configurações, desmarque a opção "Proteção em tempo real".

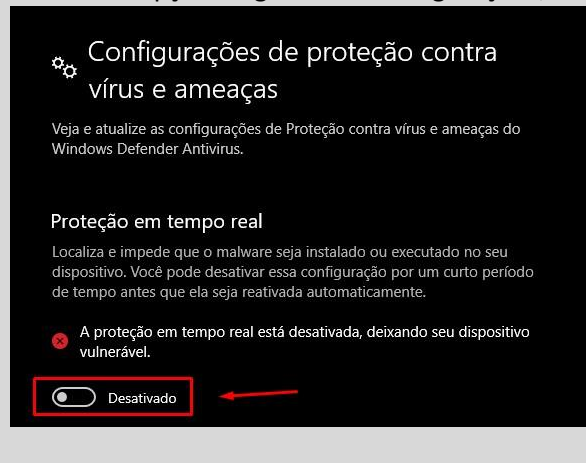

#### 7º Passo: Ativação do Windows.

**Observação:** Para ser concluído esse passo com êxito, deve ser feita a configuração do <u>6º passo</u>. \*Se houver pulo no processo não será possível concluir.\*

7.1 – Passe o ativador (<u>RatiborusKMSTools</u>) para a máquina e extraia a pasta em qualquer lugar do computador.

Observação: Senha para extração é "taiwebs.com".

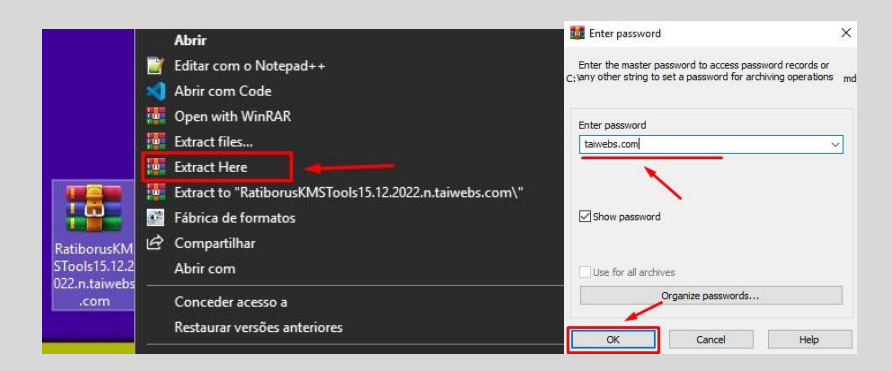

7.2 – Ao extrair o arquivo, a pasta virá com todos os arquivos necessários para ser feita a ativação. Você deve executar como está na imagem abaixo, primeiro inicie a .CMD
"Add\_Defender\_Exclusion" ao iniciar ele fechará sozinho, depois inicie o "KMS Tools Unpack".

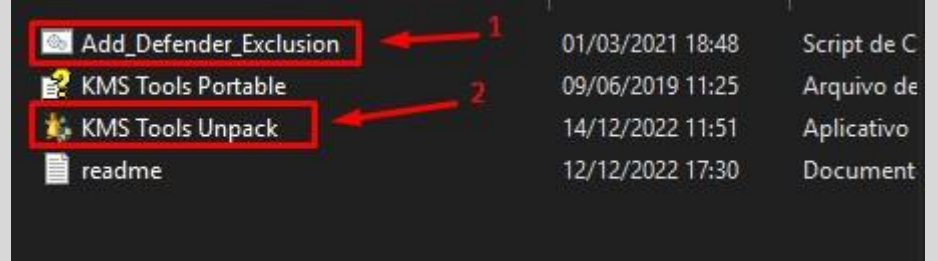

7.2.1 – Ao executar o programa "**KMS Tools Unpack**", ele te pedirá para deletar o executável que você clicou. Ao pedir, clique no "Yes" aparecerá outro executável no lugar.

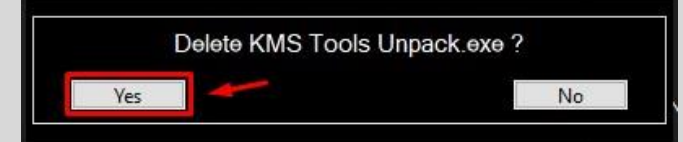

7.2.2 – Clique no novo executável e será aberto o ativador.

| Add_Defender_Exclusion | 22/09/2023 18 |
|------------------------|---------------|
| 🐕 KMS Tools Portable   | 09/06/2019 11 |
| 🎄 KMSTools             | 22/09/2023 18 |
| 📄 readme               | 12/12/2022 17 |

7.3 – Já no menu do ativador, selecione a opção "AAct Portable" essa função que ativará o Windows.

|    | KMSoffline              |   |
|----|-------------------------|---|
|    | AAct Portable           |   |
| // | AAct Network            |   |
|    | KMSAuto Lite            |   |
|    | W 10 Digital Activation |   |
|    | Office 2021 Install     |   |
|    | MSAct++                 |   |
|    | Defender Tools          |   |
|    | MSAct Back Up           |   |
|    | PIDKey Lite             |   |
|    | The second              | > |

7.3.1 – No menu do **"AAct Portable**", na sua lateral esquerda estará presente a opção **"Windows Activation**", ao clicar na opção iniciará a ativação do sistema operacional.

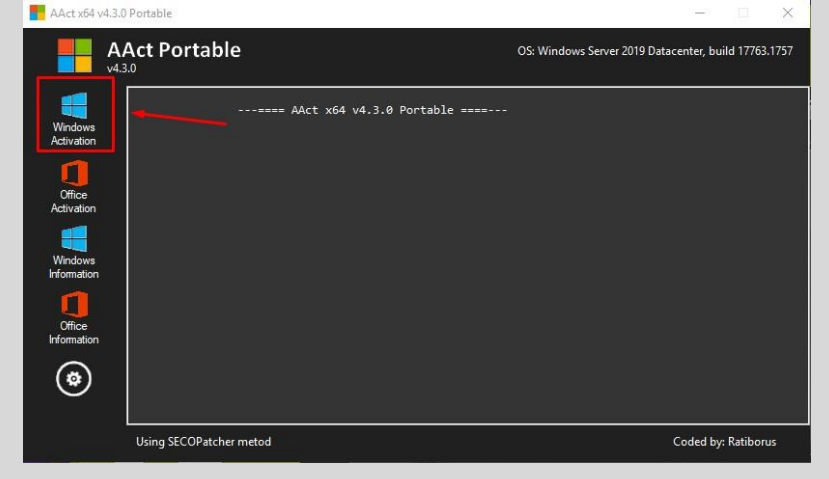

7.3.2 – Depois de concluído, a mensagem de pedido de ativação irá sumir e você terá concluído a instalação.

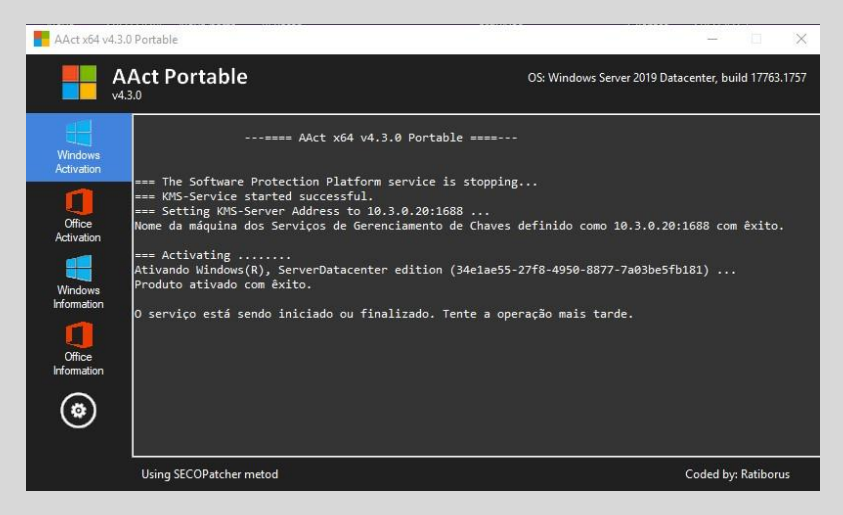

### 8º Passo: Habilitar novas funções de gerenciamento.

8.1 – No Gerenciador de Servidor, clique na opção "**Serviços de Área de Trabalho Remota**" para iniciarmos a configuração dos serviços do acesso RDP.

| 🔁 Gerenciador do Servidor                                                        |               |                                              |
|----------------------------------------------------------------------------------|---------------|----------------------------------------------|
| 🗲 🗸 Gerenciado                                                                   | or do Servid  | lor • Painel                                 |
| Painel     Servidor Local     Todos os Senvidores                                |               | 1 Configurar este servidor local             |
| NPAS                                                                             | INICIO RAPIDO | 2 Adicionar funções e recursos               |
| <ul> <li>Serviços de Área de Tra ▶</li> <li>Serviços de Arquivo e A ▶</li> </ul> |               | 3 Adicionar outros servidores para gerenciar |
| Serviços de Impressão                                                            | NOVIDADES     | 4 Criar um grupo de servidores               |
|                                                                                  |               | 5 Conectar este servidor a serviços de nuvem |
|                                                                                  | SAIBA MAIS    |                                              |

8.1.1 – Ao ter clicado na opção de "Serviços de Área de Trabalho" selecione o ambiente de "servidores".

| 🚡 Gerenciador do Serv                   | dor                                                                                        |
|-----------------------------------------|--------------------------------------------------------------------------------------------|
| • • ک                                   | Gerenciador do Servidor • Serviços de Área de Trabalh                                      |
| Visão Ger<br>Servidore<br>P<br>O D<br>A | No momento, você está conectado como administrador loc<br>gerenciar servidores e coleções. |

8.1.2 – Na aba de **Servidores** ficará o nome do computador e IPV4 da máquina, clique com o botão direito sobre o nome do computador e selecione a opção "**Gerenciador de Licenciamento de Área de Trabalho Remota**" para ter acesso a ativação da conexão RDP.

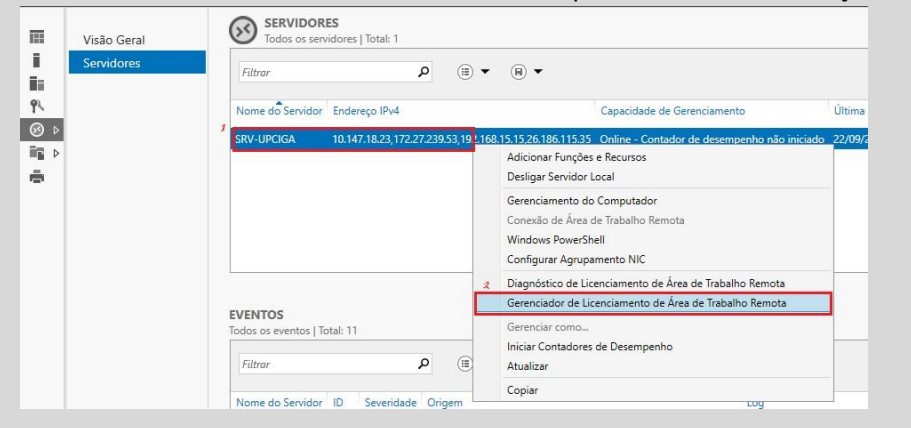

8.1.3 – No painel de gerenciamento de licenciamento, clique com o botão direito sobre o nome da máquina novamente e selecione a opção "**Ativar Servidor**".

| , 19- 19:             |            |                    |               |                                                        |                                                    |   |
|-----------------------|------------|--------------------|---------------|--------------------------------------------------------|----------------------------------------------------|---|
| 🙀 Todos os servidores | Nome       | Status de ativação | Escopo da De  | escobe                                                 | Configuração                                       | _ |
| 1                     | SRV-UPCIGA | Ativado            | Grupo de trai | Atualiza<br>Atualiza<br>Examin<br>Instalar<br>Ativar s | or<br>ar<br>ar Configuração<br>licenças<br>ervidor |   |
|                       |            |                    |               | Criar Re<br>Excluir<br>Gerenci                         | elatório<br>Relatórios<br>iar licenças<br>dades    | > |

8.1.4 – Isso fará com que o servidor solicite alguns dados para conclusão da ativação, informe todos os dados solicitados com "." (Ponto) e a opção "**País ou região**" marque como BRASIL, porém no campo de e-mail, deve ser informado como um e-mail.

Exemplo: (digite qualquer coisa)@gmail.com

|                    |                                            | Email:                  | 12345678@gmail.com |
|--------------------|--------------------------------------------|-------------------------|--------------------|
| Digite o seu nome  | o nome da sua emoresa e o seu naís/recião  | Unidade organizacional: |                    |
| Digite o ded Home, | e nome de see emprese e o see parsinegido. | Endereço da empresa:    | 2                  |
| Nome:              | -                                          |                         |                    |
| Sobrenome:         | 1                                          |                         |                    |
| Empresa:           |                                            | Cidade:                 | -                  |
| País ou região:    | Brasil                                     | Estado:                 |                    |
|                    |                                            | CEP:                    |                    |

<u>9º Passo:</u> Editar Política de Grupo do Windows.

9.1 – Pesquise por "Editar Política de Grupo" na barra de tarefas.

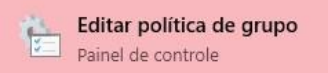

9.2 – Dentro do Editor de Política de Grupo, selecione as seguintes pastas em sequência. <u>Modelos Administrativos > Componentes do Windows > Serviços de Área de Trabalho Remota.</u>

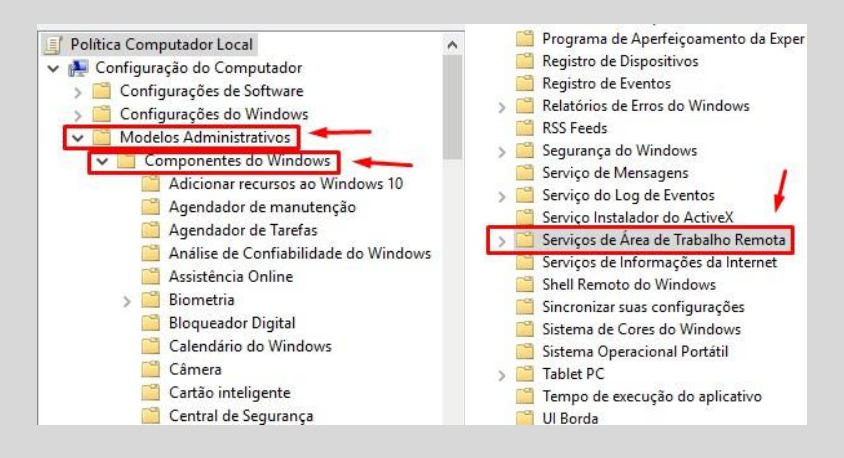

# 9.3 – Clique no grupo de "LICENCIAMENTO RD" e marque as duas opções dentro como HABILITADO.

| ✓ Serviços de Área de Trabalho Remota                                                       | Configuração                                                                    | Es                |
|---------------------------------------------------------------------------------------------|---------------------------------------------------------------------------------|-------------------|
| > Cliente de Conexão de Area de Trabalho Remota > Host de Sessão da Área de Trabalho Remota | Grupo de segurança de servidor de licenças<br>El Impedir atualização de licença | Nião en<br>Editar |
| Cicenciamento RD                                                                            |                                                                                 | Filtro Ativado    |
| 🚒 Grupo de segurança de servidor de licenças 🛛                                              | 💂 Impedir atualização de licença                                                |                   |
| Grupo de segurança de servidor de licenças                                                  | Impedir atualização de licença                                                  |                   |
| O Não Configurado Comentário:                                                               | 🔿 Não Configurado 🛛 Comentário:                                                 |                   |
| Habilitado                                                                                  | 🖲 Habilitado 🛛 🛶                                                                |                   |
| O Desabilitado                                                                              | ) Desabilitado                                                                  |                   |
| Aceito em: Windows Serve                                                                    | Aceito em: Winde                                                                |                   |

9.4 – Clique no grupo de **"Host de Sessão da Area de Trabalho Remota**", selecione **"Licenciamento**" e <u>marque as três opções como **HABILITADO**</u>.

### **Observação:** Na opção "**Definir o modo de licenciamento da Área de Trabalho Remota**" e "**Usar os servidores de licença da Área de Trabalho Remota**" deve ser informado

configurações especificas, fique atento a observação abaixo.

| ✓                                                                                                    | 📔 Compatibil            | lidade de Aplicativos |
|----------------------------------------------------------------------------------------------------|-------------------------|-----------------------|
| > Cliente de Conexão de Area de Trabalho Remota                                                                                                    | Conexões                | _                     |
| > Host de Sessão da Area de Trabalho Remota                                                                                                    | Licenciame              | ento                  |
| Continue de la forma de la forma de la for | Limites de              | Tempo de Sessão       |
| Configuração                                                                                                    |                         | Estado                |
| Usar os servidores de licença da Área de Trabalh                                                                                                    | o Remota s s            | Habilitado            |
| 📔 Ocultar notificações sobre problemas de Licenc                                                                                                    | iamento R               | Editar                |
| 📄 Definir o modo de licenciamento da Área de Tra                                                                                                    | balho Ren               | Filtro Ativado        |
|                                                                                                    |                         |                       |
| Calutar notificações sobre problemas de Licenciamento RD que afetam o servidor Host<br>Remota                                                                                                    | de Sessão da Área de Tr | abalho                |
| Configuração Anterior Próxima Configuração                                                                                                    |                         |                       |
| O Não Configurado Comentário:                                                                                                    |                         |                       |
| Habilitado                                                                                                    |                         |                       |
| O Desabilitado                                                                                                    |                         |                       |

9.4.1 – Na opção "Usar os servidores de licença da Área de Trabalho Remota" deve ser

informado o nas opções o <u>nome da máquina</u> ou o <u>IPv4</u>. \*Recomendado uso do nome da máquina.\*

| Configuração Anterior                                                         | Próxima C    | onfiguração                                                |
|-------------------------------------------------------------------------------|--------------|------------------------------------------------------------|
| <ul> <li>Não Configurado</li> <li>Habilitado</li> <li>Desabilitado</li> </ul> | Comentário:  |                                                            |
| Opções:                                                                       |              | Ajuda:                                                     |
| Servidor de licenças a ser i                                                  | usado:       | Esta configuração de                                       |
| 127.0.0.1                                                                     |              | qual um servidor Hos<br>tenta localizar servido<br>Remota. |
| Nomes de servidor de lice<br>vírgulas.                                        | nças separad | os por<br>Se você habilitar esta<br>da Sessão RD primeiro  |
| Exemplo:                                                                      | -            | especificados. Se eles                                     |

9.4.2 – Na opção "**Definir o modo de licenciamento da Área de Trabalho Remota**" deve ser informado o nas opções como "**Por Dispositivo**".

| Definir o modo de licenciamento da Área o                                                   | de Trabalho Remota                           |
|---------------------------------------------------------------------------------------------|----------------------------------------------|
| O Não Configurado Comentário:                                                               |                                              |
| O Desabilitado Aceito em: Windo                                                             | ows Server 2003 com S                        |
| Opções:                                                                                     | Ajuda:                                       |
| Especifique o modo de licenciamento do servio<br>Host de Sessão da Área de Trabalho Remota. | dor<br>CALs (CAL<br>necessáric<br>(Área de T |
|                                                                                             | Você pode                                    |

10º Passo: Crie os usuários.

10.1 – Pesquise por "Gerenciador de Servidor" na barra de tarefas.

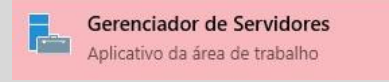

10.2 – Localize a opção "Ferramentas" e selecione a opção "Gerenciamento do Computador".

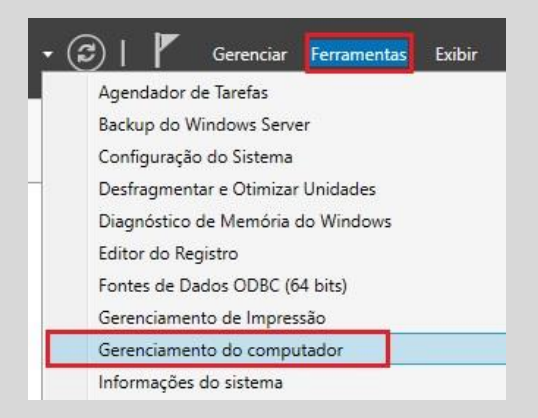

10.3 – No painel de **Gerenciamento do Computador**, selecione a opção **"Usuários e Grupos Locais**" e clique duas vezes em cima de **"Usuários**".

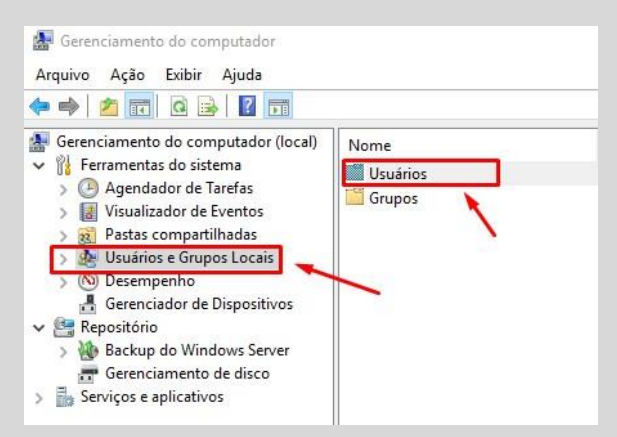

10.4 – No painel de **Usuários** mostrará todos os usuários criados, clique com o botão direito em cima do usuário e selecione a opção **propriedade**.

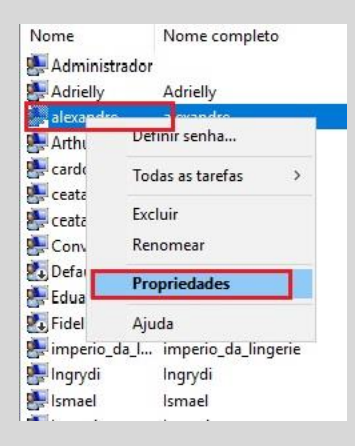

10.4.1 – No painel de **propriedades** do usuário, mostrará algumas opções, marque a opção "**Membro de**" e selecione a opção "**Adicionar...**".

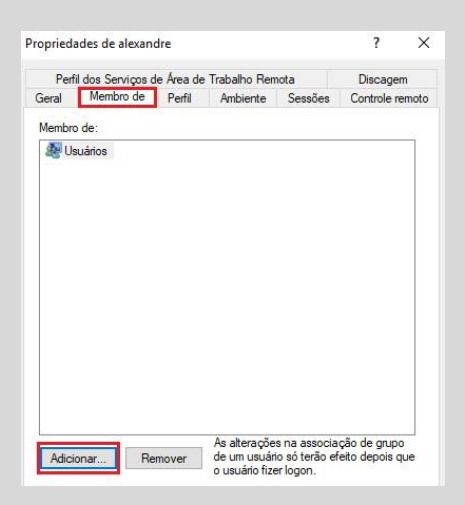

10.4.2 – Na seleção, clique na opção "Avançado..." e depois na opção "Localizar agora".

| erectorial orupos                                            | ~               | Selecionar este tipo de objeto: |                 |
|--------------------------------------------------------------|-----------------|---------------------------------|-----------------|
| Selecionar este tipo de objeto:                              |                 | Grupos                          | Tipos de objeto |
| Grupos                                                       | Tipos de objeto | Deste local:                    |                 |
| Deste local:                                                 |                 | SRV-UPCIGA                      | Locais          |
| SRV-UPCIGA                                                   | Locais          | Consultas comuns                |                 |
| l<br>Dialta ao mampa da akinta a annon adaptina das (mandra) |                 | Nome: Inicia.com 🗸              | Columas         |
| Digite os nomes de objeto a serem selecionados (exemplos).   | Verficer nomes  | Descrição: Inicia com 🔍         | Localizar agor  |
|                                                              | Veniredi Homes  | Contas desativadas              | Parar           |
|                                                              |                 | Senha que não perde a validade  |                 |
|                                                              |                 | Diafe) desde o último logon     | -070            |

10.4.3 – No campo de **resultado da pesquisa**, selecione a opção **"Usuários da área de trabalho remota**" e clique na opção **"Avançado...**" e depois na opção **"Localizar agora**".

| Resultado da pesquisa:                |            | ОК | Cancelar |
|---------------------------------------|------------|----|----------|
| Nome                                  | Na pasta   |    | ^        |
| RDS Endpoint Servers                  | SRV-UPCIGA |    |          |
| RDS Management Servers                | SRV-UPCIGA |    |          |
| RDS Remote Access Servers             | SRV-UPCIGA |    |          |
| Korage Replica Administrators         | SRV-UPCIGA |    |          |
| System Managed Accounts Group         | SRV-UPCIGA |    |          |
| Usuários                              | SRV-UPCIGA |    |          |
| 🖳 Usuários Avançados                  | SRV-UPCIGA |    |          |
| 🖳 Usuários da área de trabalho remota | SRV-UPCIGA |    |          |
| Usuários de Gerenciamento Remoto      | SRV-UPCIGA |    |          |
| 🕰 Usuários de log de desempenho       | SRV-UPCIGA |    | ~        |

10.4.4 – No campo de "**Digite os nomes de objeto a serem selecionados**" deve conter a opção que você selecionou na tela anterior e então você pode finalizar apertando no "**OK**".

| Grupos                                                     | Tipos de objeto. |
|------------------------------------------------------------|------------------|
| )este local:                                               | 1943             |
| SRV-UPCIGA                                                 | Locais           |
| )igite os nomes de obieto a serem selecionados (exemplos): |                  |
| SRV-UPCIGA\Usuários da área de trabalho remota             | Verificar nomes  |

10.4.5 – No campo de "**Membro de**" deve conter novamente a opção que você selecionou, então você pode finalizar apertando no "**Aplicar**" e depois no "**OK**".

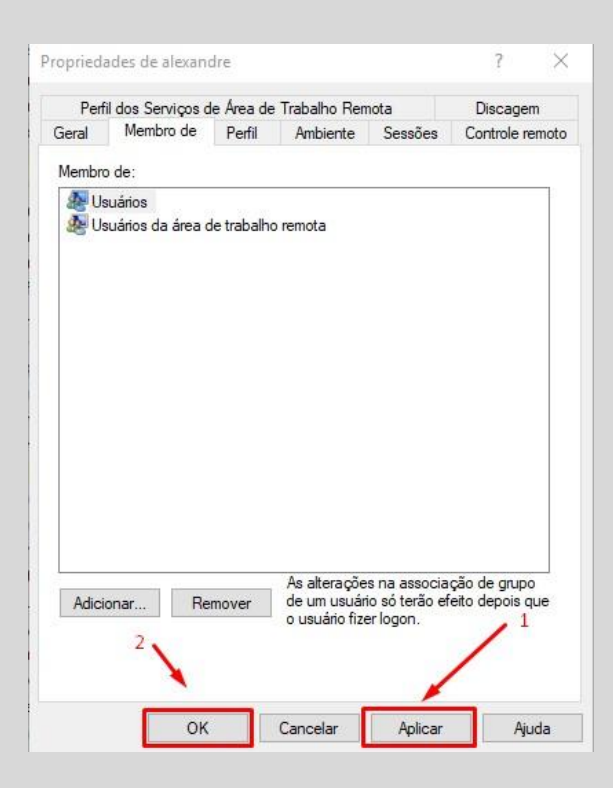

**Observação1:** Lembre-se de sempre criar o usuário "SERVIDOR" e liberar as permissões de administrador para ele, pois sem o usuário com a permissão de administrador não será possível o cliente usar as funções básicas de desligar/reiniciar a máquina etc..

**Observação2:** Deve ser feita essa configuração do 10º Passo em todos os usuário que forem criados e depois que finalizar, tente a conexão RDP em um dos terminais.